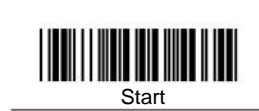

#### Introduction

This user manual is designed for laser barcode scanner. For detailed user manual information, please download the complete user manual from our website or obtain it from our distributor.

### Installation

O Installing keyboard wedge scanner

1.Make sure that the scanner has the correct cable for your system. 2. Turn off the power of the system. (or PC) 3. Unplug the keyboard from the system. 4. Connect cable to the system and keyboard.

5. Turn on the power of the system. 6.If the indicator LED lights up, buzzer sounds, the scanner is ready for reading.

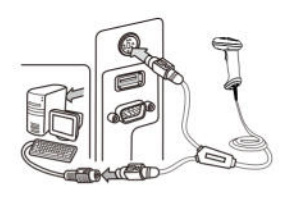

Keyboard interface

#### O Installing the RS-232 interface scanner

1. Make sure there is power supply for the scanner.

2. Connect the cable to the RS-232C port of the device

3. Make sure the host device have communication program before transmitting data.

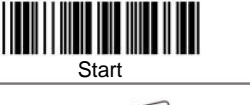

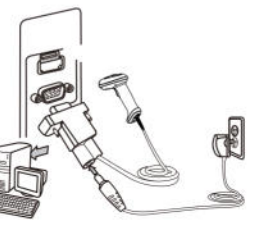

RS-232 interface

Installing an USB interface scanner O (connect two ends, the windows will

detect automatically)

## **Setup Procedure**

- 1. Scan the command barcode "Start".
- 2. Scan one or more parameters.

3. Scan the command barcode "End" to finish procedure.

## **Default Setting**

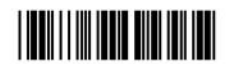

\*\*"denotes default setting

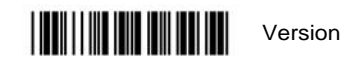

#### **Interface Selection**

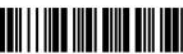

\*AUTO

Default

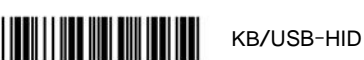

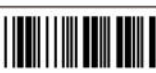

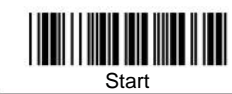

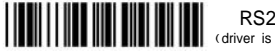

RS232/Virtual serial port (driver is needed for virtual serial port)

Scan Mode

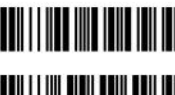

Testina

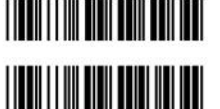

\*Manual scan Nomal Auto-trigger

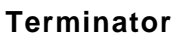

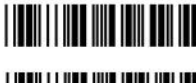

None

Tab (0X0D+0X0A)

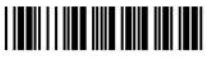

\*Enter (0X0D)

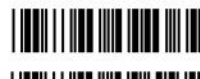

Space (0X20)

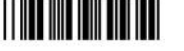

Return (0X0A)

**Auto Sensor** (When the scanner supports this function)

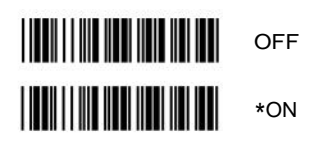

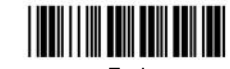

V6.7.2

**NEXA** 

**ZED-1600** 

QUICK

**START** 

**GUIDE** 

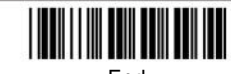

End

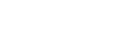

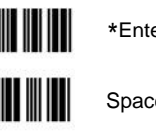

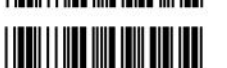

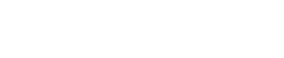

End

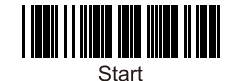

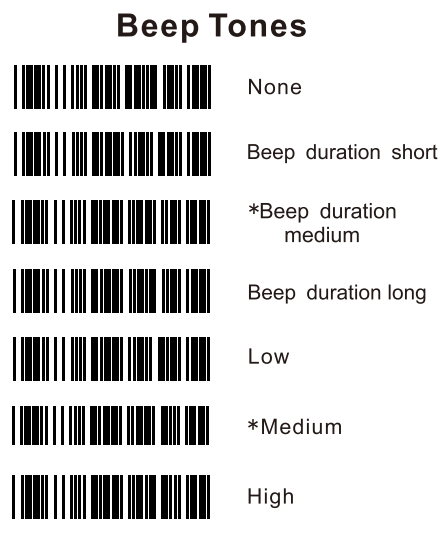

# **Keyboard Mode**

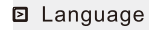

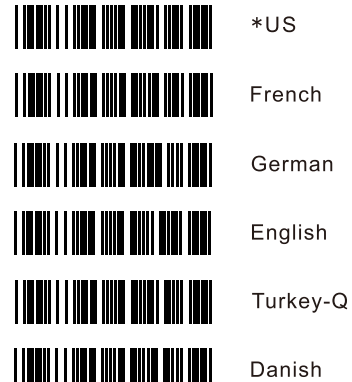

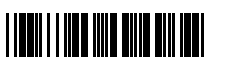

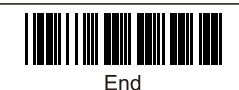

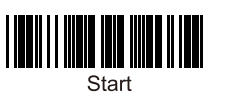

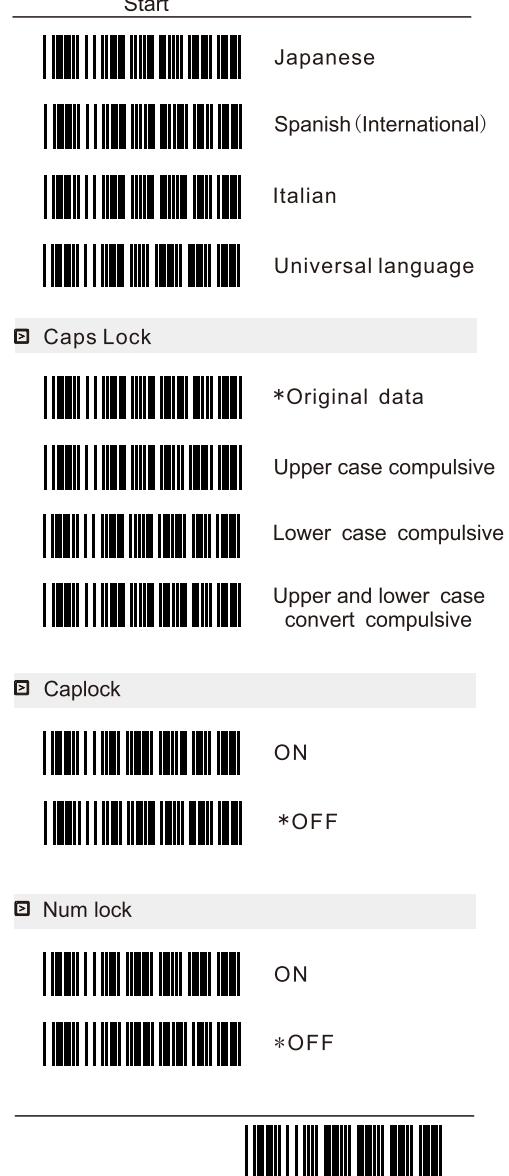

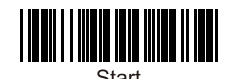

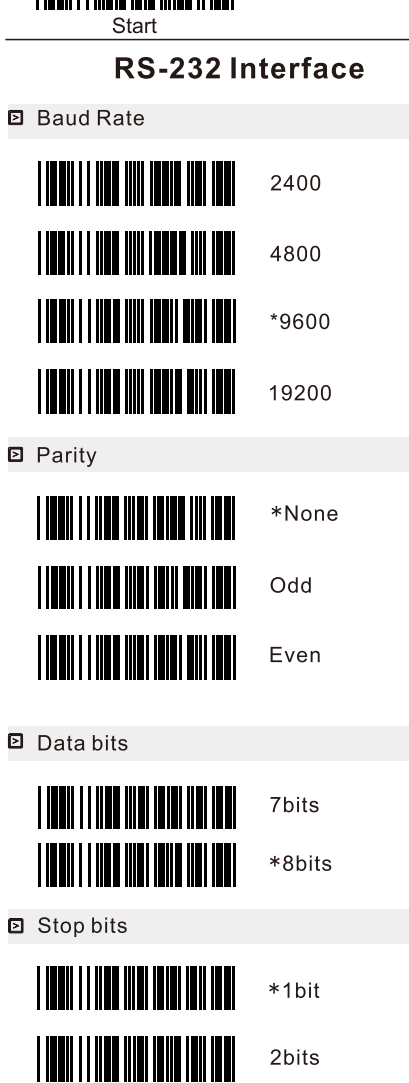

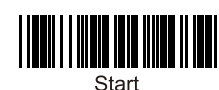

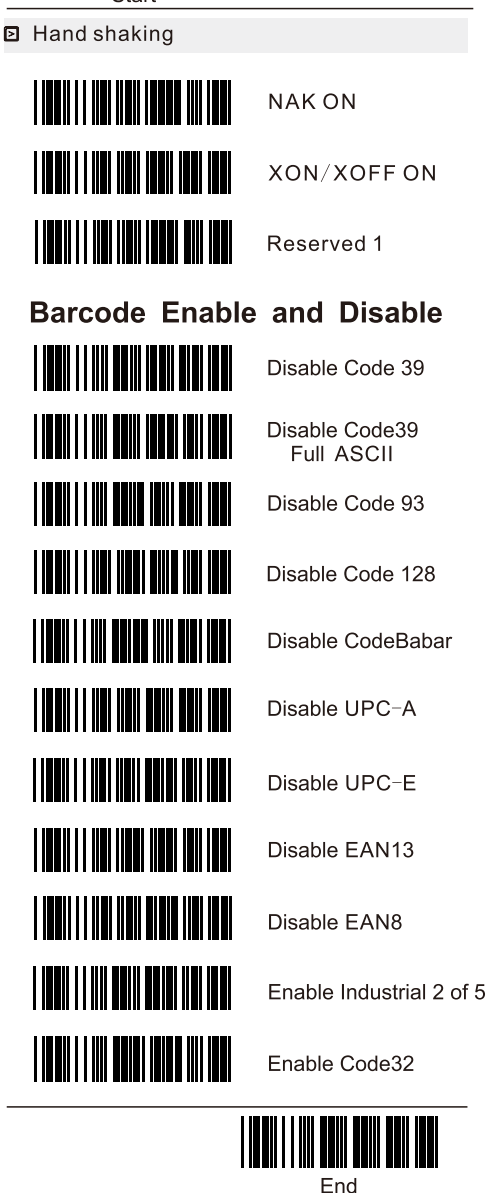

End

End